## Sauvegarde automatique et gratuite chez HUBIC

## **Présentation**

HUBIC est un produit de la société Française OVH. Le système vous permet de sauvegarder automatiquement des dossiers dans le « cloud ». Pour ce tuto, nous allons sauvegarder le dossier DTIMMO. OVH nous propose gratuitement 25 G. Au delà c'est payant mais le prix est ridicule.

A noter que vous pouvez obtenir 5 G de plus si un utilisateur vous parraine. Vous pourrez aussi parrainer des amis et obtiendrez encore 5 G.

## Installation

Téléchargez l'application, exécutez puis redémarrer l'ordinateur.

Lancez le logiciel avec le raccourci apparu sur le bureau. Suivez la procédure, créez un compte A la fenêtre « configuration », choisissez « Ne pas synchroniser ». Finissez le déroulement des fenêtres.

En bas et à droite de votre écran vous avez l'icone HUBIC Faites un clic droit pour voir les fonctionnalités. Prenez garde à ce que « Mettre en pause » ne soit jamais activé.

Nous allons maintenant faire la sauvegarde de DTIMMO.

Vérifiez la taille du dossier racine DTIMMO (clic droit, en bas, propriétés).

Si la taille est supérieure à 25 ou 30 G, il faudra payer 1 € par mois. Encore supportable !

Clic droit sur le dossier racine DTIMMO. Dans la liste qui s'affiche, clic sur HUBIC qui vous indique alors « Créer une sauvegarde ». Réglez <u>bien précisément</u> comme ci dessous :

| h Créer une nouvelle sauvegarde                             |                                                                                                    | Х |
|-------------------------------------------------------------|----------------------------------------------------------------------------------------------------|---|
|                                                             | Créer une nouvelle sauvegarde<br>Tous les fichiers présents dans le dossier sélectionné seront<br>envoyés sur hubiC. Si vous fermez l'application pendant l'envoi,<br>celui-ci sera restauré au démarrage suivant. |   |
| Chemin local :                                              | C:/DTIMMO/                                                                                                    |   |
| Nom de la sauvegarde :                                      | DIIMMO                                                                                                    |   |
| Nombre de versions à conserver :                            | Pas de version                                                                                                    |   |
| Mise à jour automatique :                                   | Une fois par jour 🗸 🗸                                                                                                    |   |
| Conserver sur hubiC les fichiers supprimés sur l'ordinateur |                                                                                                    |   |
| Taille du dossier : 1,05 Go (27,96 Go libre sur hubiC)      |                                                                                                    |   |
|                                                             |                                                                                                    |   |
|                                                             |                                                                                                    |   |
|                                                             | OK Annuler                                                                                                    |   |

Si vous avez un crash machine ou si vous « cassez » DTIMMO (c'est arrivé une fois chez un de nos clients), vous avez une sauvegarde de la veille mais propre.

Si vous avez un problème avec DTIMMO, si les dossiers se mélangent par exemple, cas **souvenez vous bien** de mettre immédiatement HUBIC en pause pour que son serveur ne mette pas à jour avec la version du jour qui pourrait être cassée.